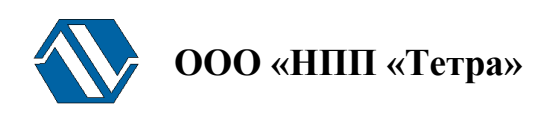

## Программно-технический комплекс «Атлант»

# Программа TETRA\_Reporter

# Версия 1.11

# Руководство пользователя

UA.AЖAX 80001- 02 34 01

## СОДЕРЖАНИЕ

| Перече | ень условных обозначений                                                  | 3       |
|--------|---------------------------------------------------------------------------|---------|
| Основ  | вные понятия и определения                                                | делена. |
| введі  | ЕНИЕ                                                                      | 4       |
| 1. H   | АЗНАЧЕНИЕ ПРОГРАММЫ                                                       | 4       |
| 2. B   | ЫПОЛНЕНИЕ ПРОГРАММЫ                                                       | 4       |
| 3. ГЈ  | ЛАВНОЕ ОКНО ПРОГРАММЫ                                                     | 5       |
| 3.1.   | Состав главного окна Программы                                            | 5       |
| 3.2.   | Окно «Последовательный порт»                                              | 6       |
| 3.3.   | Окно «Скорость обмена»                                                    | 6       |
| 3.4.   | Группа выбора формата генерируемого отчета «Генерировать отчет в формате» | 6       |
| 3.5.   | Группа опций «Создать отчет в папке»                                      | 7       |
| 3.6.   | Кнопка «Считать данные»                                                   | 7       |
| 3.7.   | Кнопка «О программе»                                                      | 8       |
| 3.8.   | Кнопка «Справка»                                                          | 9       |
| 3.9.   | Кнопка «Выйти»                                                            | 9       |
| 4. C   | ОХРАНЕНИЕ АРХИВА                                                          | 9       |
| 5. C   | ООБЩЕНИЯ ОПЕРАТОРУ                                                        |         |
| Литера | атура                                                                     | 11      |
| Инфор  | рмация о разработчике                                                     |         |

## Перечень условных обозначений

- ОС операционная система;
- ПК персональный компьютер;
- ПО программное обеспечение;
- ПТК программно-технический комплекс
- РЭ руководство по эксплуатации;
- СИ средство измерения

.

## введение

Настоящее руководство пользователя распространяется на программу «TETRA\_Reporter» версии 1.11.

Программа TETRA\_Reporter 1.11 (далее - Программа) - одна из пакета программ ПТК «Атлант» ООО «НПП «Тетра» [1].

В Программе реализован алгоритм MD5 проверки целостности программного кода и защиты от непреднамеренных и преднамеренных изменений в соответствии с требованиями [2-4].

Работу с Программой необходимо начинать после ознакомления с настоящим руководством.

Руководство содержит сведения о работе с Программой, позволяющей считывать внутренние архивы средств измерений (далее - СИ), генерировать отчеты в различных форматах, производить очистку архива.

В процессе работы Программа запрашивает информацию от СИ, не производя с этой информацией каких бы то ни было действий по изменению или обработке. Программа не оказывает влияния на метрологические характеристики СИ.

Настоящее руководство распространяется исключительно на Программу и не заменяет учебную, справочную литературу, руководства от производителя ОС и прочие источники информации, освещающие работу с графическим пользовательским интерфейсом операционной системы.

## 1. НАЗНАЧЕНИЕ ПРОГРАММЫ

1.1. Программа предназначена для:

• считывания внутренних архивов различных СИ, разработанных ООО «НПП «Тетра» (ДКС-96, ДКГ-01Д «Гарант», МКС-03Д «Стриж», УСР-03, УСР-04, РГА-09М, РГА-09МШ) и поддерживающих обмен по интерфейсу RS-422 (RS-485) и протоколу DiBUS [5]. Далее по тексту подразумеваются только такие СИ.

• генерирования отчетов в форматах данных RTF, HTML, TXT, CSV;

• очищения памяти архива СИ.

## 2. ВЫПОЛНЕНИЕ ПРОГРАММЫ

2.1. Подразумевается, что перед началом работы с Программой пользователь ознакомился с руководством по эксплуатации (РЭ) на СИ.

2.2. Для начала работы с Программой необходимо выполнять действия в перечисленной ниже последовательности:

- выключить компьютер;
- подключить СИ к компьютеру, подать питание на СИ, включить компьютер;
- запустить Программу;
- выбрать последовательный порт, к которому подключено СИ.

Подключение СИ к компьютеру посредством USB-переходника требует установки дополнительного драйвера, поставляемого на CD совместно с СИ. Последовательность действий при установке драйвера описана в РЭ используемого СИ.

Для подключения СИ к ПК рекомендуется использовать переходник из комплекта поставки СИ. Качество обмена с переходниками других производителей не гарантируется.

2.3. После запуска Программы необходимо выбрать формат формируемого отчета, выбрать папку для сохранения архива (группа опций «Создать отчет в папке»).

2.4. После выполнения перечисленных операций начать процесс считывания архива и формирования отчета.

## 3. ГЛАВНОЕ ОКНО ПРОГРАММЫ

#### 3.1. Состав главного окна Программы

В главном окне Программы (Рисунок 1) расположены:

- окно «Последовательный порт»;
- окно «Скорость обмена»;
- группа выбора формата генерируемого отчета «Генерировать отчет в формате»;
- группа опций «Создать отчет в папке»;
- кнопка «Считать данные»;
- кнопка «Очистить память устройства»;
- кнопка «О программе»;
- кнопка «Справка»;
- кнопка «Выйти»

| корость обмена: 9600 💌     |
|----------------------------|
| Пролистать 🔽 Открыть отчет |
| О программе                |
| Справка                    |
| Выйти                      |
|                            |

Рисунок 1. Главное окно Программы

Внимание! Возможны сбои в работе Программы при совместной работе с сетевыми клиентами (ICQ клиенты, Skype, GTalk, Jabber). В случае возникновения сбоев рекомендуется закрыть всё выше перечисленное ПО и перезапустить Программу.

#### 3.2. Окно «Последовательный порт»

Позволяет выбрать последовательный порт (эмулируемый последовательный порт) ПК, к которому подключено СИ.

#### 3.3. Окно «Скорость обмена»

Позволяет выбрать скорость обмена в соответствии с настройкой подключенного СИ.

# 3.4. Группа выбора формата генерируемого отчета «Генерировать отчет в формате»

Позволяет выбрать формат генерируемого отчета (RTF, HTML, TXT, CSV):

- RTF широко распространенный офисный формат, поддерживаемый практически всеми офисными пакетами (Microsoft Office Word, Open Office Writer ...). Содержит отформатированные таблицы. Удобен для печати отчетов;
- HTML стандартный формат веб-документа. Поддерживается любым браузером (Mozilla Firefox, Opera, Internet Explorer ...). Поддерживает форматирования текста в таблицах;

- ТХТ стандартный формат текстового документа. Поддерживается любым текстовым редактором. Не предоставляет широкие возможности форматирования текста таблиц, как, например, RTF или HTML;
- CSV стандартный формат текстового документа, как и ТХТ. Поддерживается любым текстовым редактором. Не предоставляет широкие возможности форматирования текста таблиц, как, например, RTF или HTML. Удобен для импорта данных в геоинформационные системы (MapInfo, ArcInfo, QGIS ...), табличные редакторы (Microsoft Office Excel, Open Office Calc ...) для дальнейшей обработки.

После завершения процесса считывания автоматически формируется отчет в выбранном формате.

#### 3.5. Группа опций «Создать отчет в папке»

#### 3.5.1. Кнопка «Пролистать»

Кнопка «Пролистать» предназначена для выбора папки, в которой будет сохранен архив.

#### 3.5.2. Флажок «Открыть отчет»

Установка флажка в поле «Открыть отчет» позволяет открыть файл отчета после его создания.

#### 3.6. Кнопка «Считать данные»

3.6.1.1. Кнопка «Считать данные» предназначена для запуска процесса считывания архива из памяти СИ. По нажатию кнопки появляется окно (Рисунок 2) отображающее ход процесса считывания архива.

| Считывание таблицы : | l (224 запис | ь из 512) |  |
|----------------------|--------------|-----------|--|
|                      |              |           |  |
| Затрачен             | юе время :   | 0:01:02   |  |
| Оценка               | а времени :  | 0:02:25   |  |
| Остаточн             | юе время :   | 0:01:23   |  |

Рисунок 2. Окно «Чтение данных из устройства»

#### Редакция 21/02/2012

3.6.1.2. После создания отчёта выводится сообщение, содержащее имя файла и папку, в которой сохранён отчёт. Имя файла формируется автоматически с использованием текущей даты, времени и формата файла (Рисунок 3).

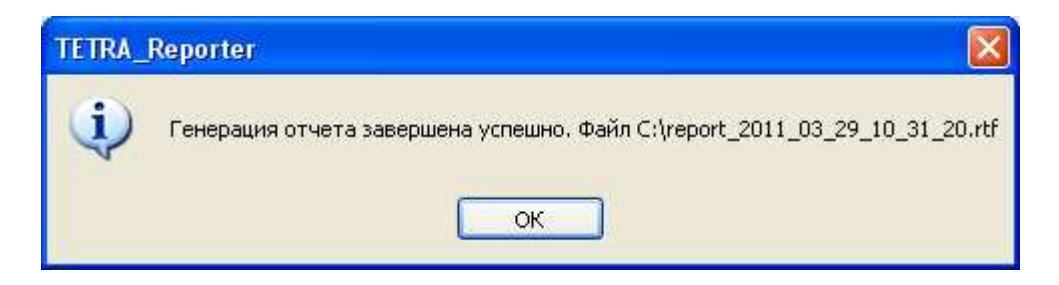

Рисунок 3. Окно «Чтение данных из устройства»

#### 3.6.2. Кнопка «Очистить память устройства»

Кнопка «Очистить память устройства» предназначена для удаления записей из памяти архива СИ. По нажатию кнопки на экране появляется следующее диалоговое окно (Рисунок 4), требующее подтверждения операции очистки архива.

| TETRA | Reporter                                                                                                 |             |
|-------|----------------------------------------------------------------------------------------------------|-------------|
| 2     | Вы уверены, что хотите очистить память устройства? Удаленные данные невозможно будет в<br>Да <u>Н</u> ет | осстановить |

Рисунок 4. Окно «Очистить память устройства»

#### 3.7. Кнопка «О программе»

Кнопка "О программе" предназначена для получения дополнительной информации о Программе и о предприятии-разработчике.

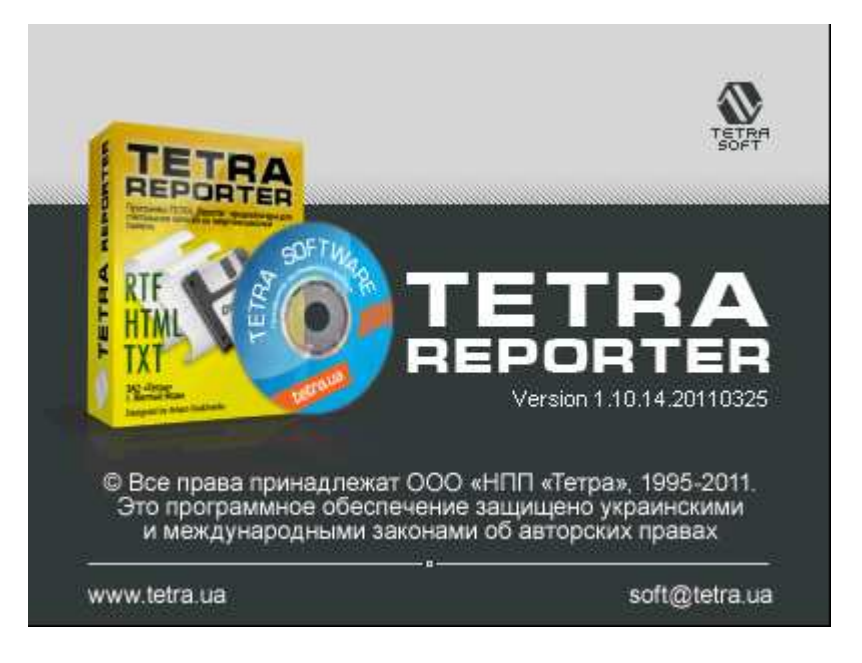

Рисунок 5. Информационное окно «О программе»

#### 3.8. Кнопка «Справка»

Кнопка "Справка" предназначена для выведения на экран текста настоящего руководства.

#### 3.9. Кнопка «Выйти»

Кнопка "Выйти" предназначена для завершения работы Программы.

## 4. СОХРАНЕНИЕ АРХИВА

Пример, приведенный на Рисунке 6, отображает фрагмент отчета с записями архива дозиметра-радиометра МКС-03Д «Стриж» в формате RTF.

| N⁰     | Дата/время        | Доза, Зв |
|--------|-------------------|----------|
| 0001   | 09/01/01 00:09:00 | 0.00e-00 |
| 0002   | 09/01/01 00:10:00 | 2.84e-09 |
| 0003   | 09/01/01 00:11:00 | 2.57e-09 |
| 0004   | 09/01/01 00:12:00 | 2.13e-09 |
| 0005   | 09/01/01 00:13:00 | 1.68e-09 |
| 0006   | 09/01/01 00:14:00 | 1.68e-09 |
| 0007   | 09/01/01 00:01:00 | 8.86e-11 |
| 0008   | 09/01/01 00:02:00 | 1.51e-09 |
| 0009   | 09/01/01 00:03:00 | 2.48e-09 |
| 0010   | 09/01/01 00:04:00 | 1.86e-09 |
| 0011   | 09/01/01 00:05:00 | 2.13e-09 |
| 0012   | 09/01/01 00:06:00 | 2.75e-09 |
| 0013   | 09/01/01 00:07:00 | 2.30e-09 |
| 0014   | 09/01/01 00:08:00 | 1.15e-09 |
| 0015   | 09/01/01 00:09:00 | 2.84e-09 |
| 0016   | 09/01/01 00:10:00 | 2.13e-09 |
| 0.017. |                   |          |

Рисунок 6. Вид архива МКС-03Д «Стриж» в формате RTF

## 5. СООБЩЕНИЯ ОПЕРАТОРУ

В различных ситуациях в процессе выполнения Программы могут отображаться следующие сообщения:

- «Ошибка обмена! Невозможно считать данные. Ошибка работы с СОМ-портом».
  Возможно, выбран несуществующий последовательный порт, либо порт занят другой программой. Возможные действия выбрать соответствующий порт, либо освободить порт закрытием одной из программ;
- «Ошибка обмена! Невозможно считать данные. Нет ответа». Сообщение возникает, если нет связи между СИ и ПК.

## Литература

1. <u>http://tetra.ua/soft.php#technological</u>

2. ГОСТ Р 8.596-2002 ГСИ. Метрологическое обеспечение измерительных систем. Основные положения.

3. МИ 3290-2010 ГСИ. Рекомендация по подготовке, оформлению и рассмотрению материалов испытаний средств измерений в целях утверждения типа.

4. МИ 3286-2010 Рекомендация. Проверка защиты программного обеспечения и определение ее уровня при испытании средств измерений в целях утверждения типа.

5. «Описание протокола DiBUS.pdf», http://tetra.ua/soft/#protocols

# Информация о разработчике

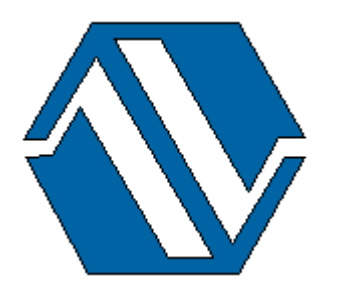

ООО «НПП «Тетра», 52201, а/я 50 Украина, Днепропетровская обл. г. Желтые Воды, ул. Франко, 2 тел.: +38 (05652) 2-01-09 факс: +38 (05652) 2-95-18 e-mail: <u>soft@tetra.ua</u> <u>http://www.tetra.ua</u>

Все права на программный продукт принадлежат ООО «НПП «Тетра» и защищены украинским и международным законодательством об авторских правах.

Copyright © 2011. ООО «НПП «Тетра»